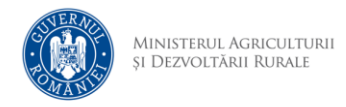

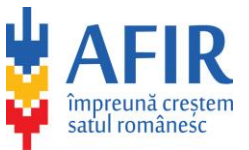

## **Depunere PT**

Pentru toate intervențiile, mai puțin sesiunea de ENERGIE, solicitările privind proiectul tehnic, după semnarea contractului de finanțare, se transmit din secțiunea de modificare contract.

- 1. Se accesează site-ul aplicației
- 2. Se face autentificarea cu adresa de email și parolă
- 3. După autentificare, se accesează Listă proiecte

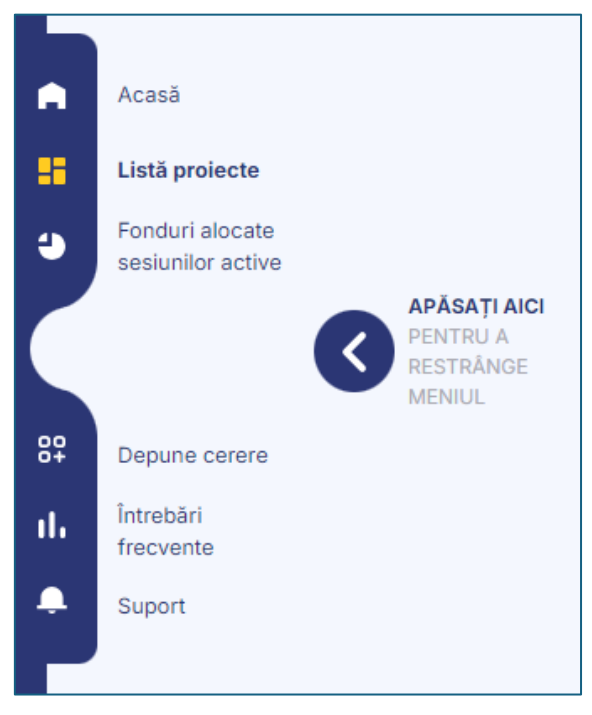

4. Se alege opțiunea Vizualizare

| Proiectele dumneavoastră         |                                      |                 |                                                                                |                     |  |
|----------------------------------|--------------------------------------|-----------------|--------------------------------------------------------------------------------|---------------------|--|
| CĂUTARE PROIECT                  | ntroduceți textul                    | STERGE FILTRELE | 0 PROIECTE NEDEI<br>DE 1 PROIECTE                                              | PUSE DINTR-UN TOTAL |  |
| DOMENIUL DE INTERVENȚIE<br>DR-28 | COD PROIECT<br>280200000000000000000 | TITLU PROIECT   | STATUS CURENT ~<br>2024-07-3115:51:07 CONTRACTUL DE<br>FINANȚARE A FOST SEMNAT | VIZUALIZARE         |  |

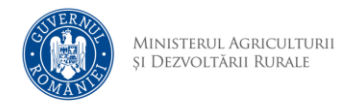

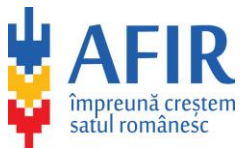

5. Se alege opțiunea *Proiecte tehnice* 

| Vizualizare dosar                                                                                                 |            |                                            |                                   |                                        |                 |                   |
|----------------------------------------------------------------------------------------------------|------------|--------------------------------------------|-----------------------------------|----------------------------------------|-----------------|-------------------|
| Grafice de esalonare Cereri de plată Projecte tehnice NUMĂR DE ORDINE: 000000                                     |            |                                            |                                   |                                        |                 |                   |
| TITLU PROIECT Dosar de finanțare DR-28 Crearea /modernizarea infrastructurii rutiere de bază din spațiul<br>rural |            |                                            |                                   | bază din spațiul                       |                 |                   |
| DESCRIERE<br>DR-28 - Crearea / modernizarea infrastructurii rutiere de bază din spațiul rura                      | SOLICITANT | FINANȚARE NERAMBURSABILĂ<br>1.000.000,00 € | PROIECT DEPUS LA<br>CRFIR-DE-TEST | COD PROIECT<br>28020000000000000000000 | CUI<br>00000000 | AUTOSCOR<br>00    |
| Istoric dosar                                                                                                    |            |                                            |                                   |                                        |                 | Dată și eveniment |
| DATĂ ORĂ STARE OBSERVA                                                                                            | ŢII        |                                            |                                   |                                        |                 |                   |
| 2024-07-29 13:02:58 Contractul de finanțare a fost semnat                                                         |            |                                            |                                   |                                        |                 |                   |

6. Se accesează opțiunea Adaugă un nou PT

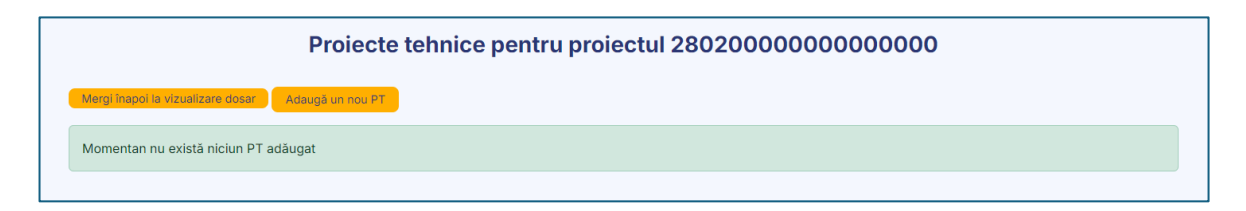

7. După adăugarea unui PT trebuie încărcate cele două documente din lista de documente. Formularul solicitare trebuie semnat electronic.

|                                 | Proiecte tehnice pentru proiectul 28020000000000000 |                         |                           |                 |   |  |
|---------------------------------|-----------------------------------------------------|-------------------------|---------------------------|-----------------|---|--|
| Mergi înapo                     | i la vizualizare dosar Adaugă un nou PT             |                         |                           |                 |   |  |
| Nr.: -                          | Data adăugării: 22.08.2024 11:37:26                 | Ultimul status: Inițiat | la 22.08.2024 11:37:26    |                 | ^ |  |
| Statusu<br>DATĂ<br>22.08.202    | ıri<br>24                                           | oră<br>11:37:26         | STARE<br>Inițiat          | observații<br>- |   |  |
| Docum                           | ente                                                |                         |                           |                 |   |  |
| Fără fișier îl<br>Formular soli | ncărcat                                             |                         |                           |                 | ዮ |  |
| Fără fișier îi<br>PT și docume  | ncărcat<br>inte justificative                       |                         |                           |                 | ዮ |  |
|                                 |                                                     | <b>()</b>               | Pagina 1 din 1 (1 PT) 💿 👀 |                 |   |  |

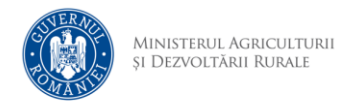

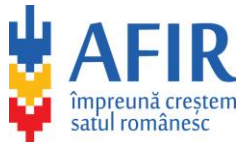

8. După încărcarea fișierelor, în secțiunea documente trebuie accesată opțiunea *Depune proiect tehnic*.

| Adaugă un nou PT   |                                   |                                                  |                                                                         |                                                                                                    |
|--------------------|-----------------------------------|--------------------------------------------------|-------------------------------------------------------------------------|----------------------------------------------------------------------------------------------------|
| 2.08.2024 11:37:26 | Ultimul status: Inițiat la 2      | 2.08.2024 11:37:26                               |                                                                         |                                                                                                    |
| ORĂ<br>11:3        | ă<br>37:26                        | STARE<br>Inițiat                                 | observații<br>-                                                         |                                                                                                    |
|                    |                                   |                                                  |                                                                         | ዮ ଦ                                                                                                    |
|                    |                                   |                                                  |                                                                         | ቀ ወ                                                                                                    |
|                    |                                   |                                                  |                                                                         |                                                                                                    |
|                    | 🔇 🔇 Pagi                          | na 1 din 1 (1 PT) 🕟 🔊                            |                                                                         |                                                                                                    |
|                    | 2.08.2024 11:37:26<br>OR.<br>11:3 | 2.08.2024 11:37:26<br>ORĂ<br>11:37:26<br>(3 Pagi | 2.08.2024 11:37:26       ORĂ       STARE         11:37:26       Inițiat | 2.08.2024 11:37:26       OBSERVAŢII         ORĂ       STARE       OBSERVAŢII         11:37:26       Inijiat       - |

9. Se completează codul (Verificarea Anti-robot) și se accesează opțiunea *Confirmă,* pentru a finaliza depunerea.

| ( | Sunteți sigur?                                                       |
|---|----------------------------------------------------------------------|
|   | Confirmați depunerea proiectului tehnic și transmiterea<br>acestuia? |
| l | Regenerare cod<br>Introduceți codul din imagine<br>sx3hp             |
|   | Renunță Confirmă                                                     |

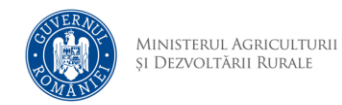

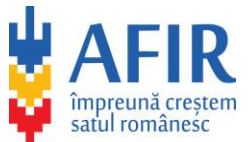

## 10. După confirmare se poate observa statusul *Trimis spre validare*.

|                                   | Proiecte tehnice pentru proiectul 280200000000000000  |                                                             |                 |  |  |  |  |  |
|-----------------------------------|-------------------------------------------------------|-------------------------------------------------------------|-----------------|--|--|--|--|--|
| Mergi înapoi I                    | a vizualizare dosar Adaugă un nou PT                  |                                                             |                 |  |  |  |  |  |
| Nr.: 1                            | Data adăugării: 22.08.2024 11:37:26                   | Ultimul status: Trimis spre validare la 22.08.2024 11:42:52 | ^               |  |  |  |  |  |
| Statusu<br>DATĂ<br>22.08.2024     | Ì<br>опă<br>11:42:52                                  | STARE<br>Trimis spre validare                               | observații<br>- |  |  |  |  |  |
| 22.08.2024                        | 11:37:26                                              | Inițiat                                                     | •               |  |  |  |  |  |
| formular-soli<br>Formular solicit | citare.pdf (493.9KB)<br>are<br>ustificative.rar (1MB) |                                                             | φ               |  |  |  |  |  |
| PT și documen                     | justificative                                         | 🔇 🔇 Pagina 1 din 1 (1 PT) 🗿 🔊                               | ·               |  |  |  |  |  |
|                                   |                                                       |                                                             |                 |  |  |  |  |  |